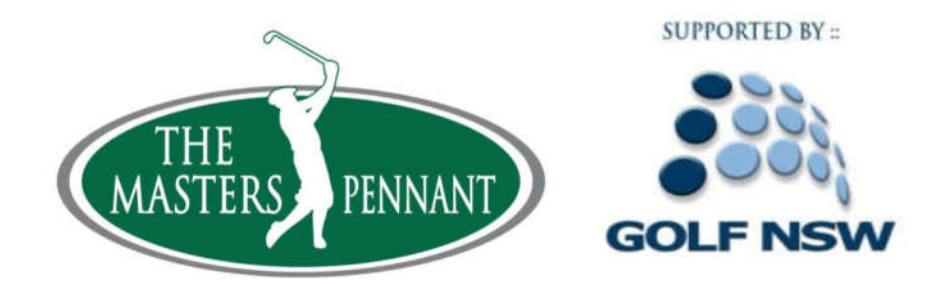

At the conclusion of the Masters Pennant Competition round played at your Club, as the Host Club you will be required to submit all results into Golfbox. Please find detailed instructions on this below.

NOTE – ALL MASTERS PENNANT PLAYERS MUST BE REGISTERED PRIOR TO THE FIRST DAY OF PLAY OF THE MASTERS PENNANT DIVISIONAL ROUND ROBIN COMPETITION. MATCH RESULTS WILL NOT BE ABLE TO BE ENTERED INTO GOLFBOX FOR MATCHES INVOLVING UNREGISTERED PLAYERS

1) Obtain the Match # for your contest using the Link below.

https://www.golfbox.dk/livescoring/tour/?language=3081#/interclub/497/overview

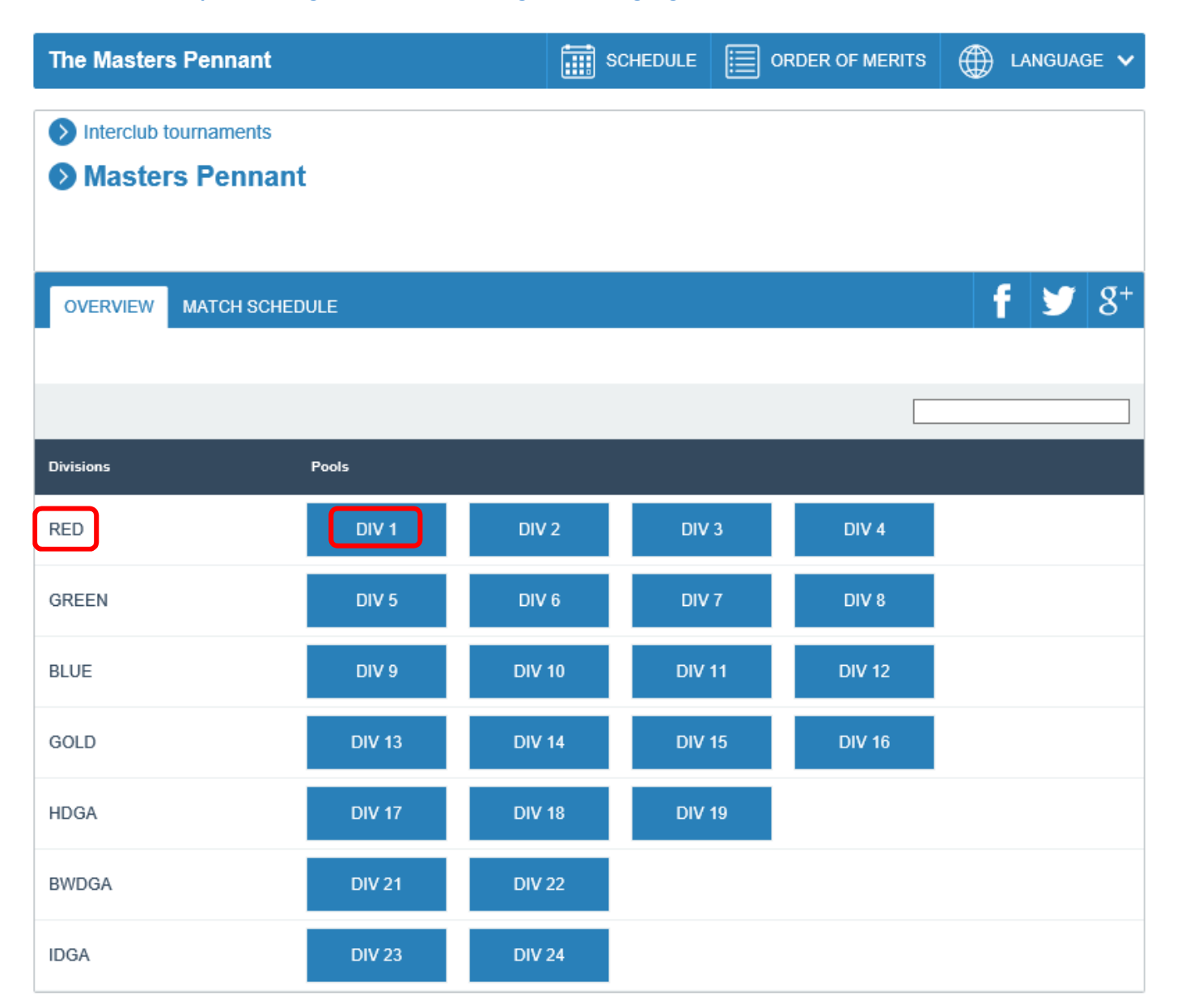

#### 2) Select your Division and Pool as shown by the example in the red boxes above

| The Mas                                                                  | ters Penna                                    | ant          |                                                                                                    | SCHEDULE |       | OP.   |             | FMERI        | тs (      | ۰۰۰          | IGUAGE 😽      |
|--------------------------------------------------------------------------|-----------------------------------------------|--------------|----------------------------------------------------------------------------------------------------|----------|-------|-------|-------------|--------------|-----------|--------------|---------------|
| <ul> <li>Interce</li> <li>Mas</li> <li>Division</li> <li>Pool</li> </ul> | lub tourname<br>sters Pen<br>on: RED<br>DIV 1 | nts<br>inant |                                                                                                    |          |       |       |             |              |           |              |               |
| SCORES                                                                   | ;                                             |              |                                                                                                    |          |       |       |             |              | <u> </u>  | f            | Ƴ 8⁻          |
| RLAYED                                                                   | IN PROG                                       | RESS         | STILL TO PLAY                                                                                                    |          |       |       |             | L            | ast updat | ed: 07:43 AM | / (UTC+10:00) |
| Reloads in 35                                                            | i seconda                                     |              |                                                                                                    |          |       |       |             |              |           |              |               |
| Pos Team                                                                 | name                                          |              |                                                                                                    |          |       | Total | MATR<br>Won | CHES<br>Tied | Lost      | Score        | Pta           |
| Bank                                                                     | stown                                         |              |                                                                                                    |          |       | 0     | 0           | 0            | 0         | 0-0          | 0             |
| Glen                                                                     | more                                          |              |                                                                                                    |          |       | 0     | 0           | 0            | 0         | 0-0          | 0             |
| Oata                                                                     | ands                                          |              |                                                                                                    |          |       | 0     | 0           | 0            | 0         | 0-0          | 0             |
| Sprin                                                                    | igwood                                        |              |                                                                                                    |          |       | 0     | U           | U            | U         | 0-0          | 0             |
| DECISION                                                                 | S ON EQUAL P                                  | OSTIO        | N Contraction of the second second seco |          |       |       |             |              |           |              | 0             |
| MATCH OV                                                                 | /ER/IEW                                       |              |                                                                                                    |          |       |       |             |              |           |              |               |
| Malich #                                                                 | Dato                                          | Start        | Team name                                                                                                    |          | łcor  | •     |             |              |           |              | Tearr name    |
| 35688                                                                    | 29/04/2018                                    | 11:00        | Bankstown                                                                                                    |          | 0 - ( | )     |             |              |           |              | Glermore      |
| 35689                                                                    | 29/04/2018                                    | 11:00        | Springwood                                                                                                    |          | 0 - ( | )     |             |              |           |              | Oatlands      |
| 35690                                                                    | 6/05/2018                                     | 10:00        | Glenmore                                                                                                    |          | 0 - ( | )     |             |              |           |              | Springwood    |
| 35691                                                                    | 6/05/2018                                     | 11:05        | Oatlands                                                                                                    |          | 0 - ( | )     |             |              |           |              | Bankstown     |
| 35693                                                                    | 20/05/2018                                    | 10:00        | Glenmore                                                                                                    |          | 0 - ( | )     |             |              |           |              | Oatlands      |
| 35692                                                                    | 20/05/2018                                    | 11:00        | Bankstown                                                                                                    |          | 0 - ( | )     |             |              |           |              | Springwood    |
| 35695                                                                    | 27/05/2018                                    | 11:00        | Springwood                                                                                                    |          | 0 - ( | D     |             |              |           |              | Bankstown     |
| 36369                                                                    | 27/05/2018                                    | 11:05        | Oatlands                                                                                                    |          | 0 - ( | )     |             |              |           |              | Glermore      |
| 35698                                                                    | 3/06/2018                                     | 11:00        | Springwood                                                                                                    |          | 0 - ( | )     |             |              |           |              | Glermore      |
| 35697                                                                    | 3/06/2018                                     | 11:00        | Bankstown                                                                                                    |          | 0 - ( | )     |             |              |           |              | Oatlands      |
| 35698                                                                    | 17/06/2018                                    | 10:32        | Glenmore                                                                                                    |          | 0 - ( | )     |             |              |           |              | Bankstown     |
| 35699                                                                    | 17/06/2018                                    | 11:05        | Oaflands                                                                                                    |          | 0 - ( | )     |             |              |           |              | Springwood    |

3) Select your Match Number as shown in the green box above. Make a note of the Match #

4) Go to the results entry link. This is <u>http://tour.golfbox.dk/Interclub/search.aspx</u>

5) Enter your Match # and click OK as shown in the red box below.

| Enter results |                  |                 |   |  |  |  |  |  |
|---------------|------------------|-----------------|---|--|--|--|--|--|
| (             | Match Number: OK |                 |   |  |  |  |  |  |
| Recent searc  | hes              | Clea            | r |  |  |  |  |  |
| #             | Home team        | Away team       |   |  |  |  |  |  |
| 35688         | Bankstown        | Glenmore        |   |  |  |  |  |  |
| 35870         | Marrickville     | Beverley Park   |   |  |  |  |  |  |
| 35775         | Lakeside         | The Coast       |   |  |  |  |  |  |
| 35765         | Balgowlah        | Pennant Hills   |   |  |  |  |  |  |
| 35763         | Georges River    | Balgowlah       |   |  |  |  |  |  |
| 35727         | Leonay           | Macquarie Links |   |  |  |  |  |  |
| 35751         | Long Reef        | Richmond        |   |  |  |  |  |  |
| 30791         | Bankstown GC     | Eastlake GC     |   |  |  |  |  |  |
| 35689         | Springwood       | Oatlands        |   |  |  |  |  |  |
| 35712         | Dunheved         | Ryde Parramatta |   |  |  |  |  |  |

6) You will then be directed to the following page.

Venue: Marrickville GC Date: 29/04/2018

Match # 35870

Result sheet: VIEW

|                 | MARRICKVILLE           | Pts.        | Ups          |                                       | Ups        | Pts. |      | BEVERLEY PARK         |
|-----------------|------------------------|-------------|--------------|---------------------------------------|------------|------|------|-----------------------|
| Single          | (PLAYER)               | o           | 0            | Match status Not started              | 0          | 0    |      | (PLAYER               |
| Single          | (PLAYER)               | o           | 0            | Match status Not started              | 0          | 0    |      | (PLAYER               |
| Single          | (PLAYER)               | o           | 0            | Match status<br>Not started           | 0          | 0    |      | (PLAYER               |
| Single          | (PLAYER)               | o           | 0            | Match status<br>Not started           | 0          | 0    |      | (PLAYER               |
| Single<br>11:40 | (PLAYER)               | o           | 0            | Match status Not started              | o          | 0    |      | (PLAYER               |
| Single<br>11:50 | (PLAYER)               | 0           | 0            | Match status Not started              | 0          | 0    |      | (PLAYER               |
| Single          | (PLAYER)               | o           | 0            | Match status Not started              | o          | 0    |      | (PLAYER               |
| Foursome        | (PLAYER)<br>(PLAYER)   | 0           | 0            | Match status Not started              | 0          | 0    |      | (PLAYER               |
|                 | TEAM CAPTAIN<br>(NAME) | o           |              |                                       |            | 0    |      | TEAM CAPTAIN<br>(NAME |
|                 |                        |             |              | Public match status                   |            |      |      |                       |
|                 |                        |             |              |                                       |            | 0    |      |                       |
| Lock matc       | h                      |             |              |                                       |            |      | SAVE | CANCEL                |
| eports          | Lir                    | iks         |              |                                       |            |      |      |                       |
| Start           | Ist VIEW               | Livescoring | nttos://www  | w.zolfbox.dk/livescorinz/tour/#/romoe | tition/138 | 9347 |      | VIEW                  |
| Repuit also     | VIEW                   | Sliderbour  | https://slid | ies splfbox dk/?matchess35870         |            |      |      | VIEW                  |

7) Click on (PLAYER). This will come up with a list of registered players for your Club. Do likewise for your opponent Club to view their list of registered players.

| SEARCH   | LIST                |              |   |
|----------|---------------------|--------------|---|
| MemberID | Name                | Club         |   |
|          | Stephen BAULMAN     | Marrickville |   |
|          | Alistair CROSS      | Marrickville |   |
|          | Graeme FINLEY       | Marrickville |   |
|          | Peter GAY           | Marrickville |   |
|          | Paul GREGORY        | Marrickville |   |
|          | lan MCGREGOR        | Marrickville |   |
|          | Matthew O'NEILL     | Marrickville |   |
|          | Patrick STAFFORD    | Marrickville |   |
|          | MATCH RESERVE       | Marrickville |   |
|          | TO BE REGISTERED PL | Marrickville |   |
|          | John MUMFORD        | Marrickville |   |
|          | Glen GRANT          | Marrickville |   |
|          | Tim SHAW            | Marrickville |   |
|          | Bill KELLY          | Marrickville | 3 |
|          | Dane JONES          | Marrickville |   |

8) Select the players for Match 1 for each Club. Match results should be entered in the order as listed on the Team Nomination Sheet. This means that Player 1 must be the Number 1 Player (in handicap order as per Rule 9 of the Masters Pennant competition) for each club, Player 2 must be Number 2 player for each club, Player 3 must be Number 3 player for each club, Player 4 must be the Number 4 player for each club and so on.

If a player is already selected or a mistake is made in selecting a player, re-select the player from the list available to overwrite/change the player.

NOTE 1 – IF A PLAYER INVOLVED IN A MATCH IS NOT REGISTERED HE WILL NOT APPEAR IN THE REGISTERED PLAYERS LIST. IN ORDER THAT A MATCH RESULT CAN BE ENTERED PLEASE SELECT THE "TO BE REGISTERED PLAYER" OPTION HIGHLIGHTED IN RED ABOVE.

NOTE 2 - THIS PLAYER MUST BE REGISTERED VIA THE MASTERS PENNANT WEBSITE WITHIN 24 HOURS OF THE CONCLUSION OF THE MATCH. THE MASTERS PENNANT WEBSITE CAN BE ACCESSED VIA THE LINK BELOW.

#### http://www.masterspennant.com.au/player-registration.html

NOTE 3 – PLEASE IGNORE PLAYER'S HANDICAPS WHEN ENTERING RESULTS. THESE ARE NOT CURRENT HANDICAPS BUT RATHER THE PLAYER'S HANDICAP WHEN REGISTERED AS A MASTERS PENNANT PLAYER. REFER TO THE TEAM NOMINATION SHEETS FOR THE DAY OF COMPETITION FOR THE CURRENT HANDICAPS OF PLAYERS. 9) Enter the match results as shown in the red, green and purple boxes below

| Masters F<br>GOLD, DIV 1 | Masters Pennant<br>GOLD, DIV 16 Match # 35870 |      |     |                                                                                      |     |      |                    |
|--------------------------|-----------------------------------------------|------|-----|--------------------------------------------------------------------------------------|-----|------|--------------------|
|                          |                                               |      |     |                                                                                      |     |      | Result sheet: VIEW |
|                          | MARRICKVILLE                                  | Pts. | Ups |                                                                                      | Ups | Pts. | BEVERLEY PARK      |
| Single                   | (PLAYER)                                      | 2    | 6   | Match status<br>Finished<br>Winner<br>Marrickville<br>Holes up Holes left<br>6 & 5 V | 0   | 0    | (PLAYER)           |
| Single                   | (PLAYER)                                      | 0    | 0   | Match status Not started                                                             | 0   | 0    | (PLAYER)           |
| Single                   | (PLAYER)                                      | 0    | 0   | Match status Not started                                                             | 0   | 0    | (PLAYER)           |

10) Repeat Steps 5 and 7 for Matches 1 to 7. These are the singles matches.

11) Match 8 is listed as a Foursomes Match. This is deliberate as this match is played for half the points of Matches 1 to 7.

NOTE - IT IS VERY IMPORTANT THAT THE FIRST PLAYER FOR BOTH CLUBS FOR MATCH 8 (DISPLAYED AS A FOURSOMES MATCH) ARE SELECTED AS "MATCH RESERVE" AS SHOWN IN THE RED BOXES BELOW. PLAYER 2 IS SELECTED AS THE ACTUAL PLAYER FOR MATCH 8 FOR EACH CLUB.

| Single    | (PLAYER)                                               | o | 0 | Match status Not started | 0 | 0          | (PLAYER)                                              |
|-----------|--------------------------------------------------------|---|---|--------------------------|---|------------|-------------------------------------------------------|
| Foursome  | MATCH RESERVE<br>(HCP 0.0)<br>GRAEME EVES<br>(HCP 2.7) | 0 | 0 | Match status Not started | 0 | 0          | MATCH RESERVE<br>(HCP 0.0)<br>JOHN MILLS<br>(HCP 6.0) |
|           | TEAM CAPTAIN<br>(NAME)                                 | 0 |   |                          |   | 0          | TEAM CAPTAIN<br>(NAME)                                |
|           |                                                        |   |   | Public match status      |   |            |                                                       |
|           |                                                        |   |   |                          |   | $\bigcirc$ |                                                       |
| Lock mate | h                                                      |   |   |                          |   | (          | SAVE CANCEL                                           |

12) Once all of the names and match scores have been entered, check the Lock match box on the bottom left then click SAVE on the bottom right of the page.

NOTE – DO NOT CLICK "LOCK MATCH' OPTION IF A MATCH RESULT INCLUDES AN UNREGISTERED PLAYER. THE OVERALL GAME RESULT MUST BE SAVED HOWEVER WE DO NOT WANT TO LOCK THIS RESULT UNTIL THE PAYER IS LEGITIMATELY REGISTERED. BY NOT LOCKING THE MATCH ALLOWS US TO COME BACK AT A LATER TIME AND ENTER THE REGISTERED PLAYERS NAME IN REPLACEMENT OF THE "PLAYER TO BE REGISTERED" OPTION 13) To view a correctly entered game score, select the "View" option as shown in the red box below. The view option is located at the bottom right hand corner of the results entry page as shown in red in the example below.

| Foursome   | MATCH RESERVE<br>(HCP 0.0)<br>STEPHEN STANMORE<br>(HCP 12.1) | 0            | 0           | Match status<br>Finished V<br>Winner<br>Strathfield GC V<br>Holes up Holes left<br>2 V & 1 V | 2          | 1    |      | MATCH RESERVE<br>(HCP 0.0)<br>PETER BERG<br>(HCP 8.0) |
|------------|--------------------------------------------------------------|--------------|-------------|----------------------------------------------------------------------------------------------|------------|------|------|-------------------------------------------------------|
|            | TEAM CAPTAIN<br>(NAME)                                       | 6            |             |                                                                                              |            | 9    |      | TEAM CAPTAIN<br>(NAME)                                |
|            |                                                              |              |             | Public match status                                                                          |            | 0    |      |                                                       |
| Lock matc  | h                                                            |              |             |                                                                                              |            |      | SAVE | CANCEL                                                |
| Reports    |                                                              | Links        |             |                                                                                              |            |      |      |                                                       |
| Start      | list: VIEW                                                   | Livescoring: | https://ww  | ww.golfbox.dk/livescoring/tour/#/compe                                                       | tition/123 | 4428 |      | VIEW                                                  |
| Result she | eet: VIEW                                                    | Slideshow:   | https://sli | des.golfbox.dk/?matches=30792                                                                |            |      |      | VIEW                                                  |

You should see the following results displayed.

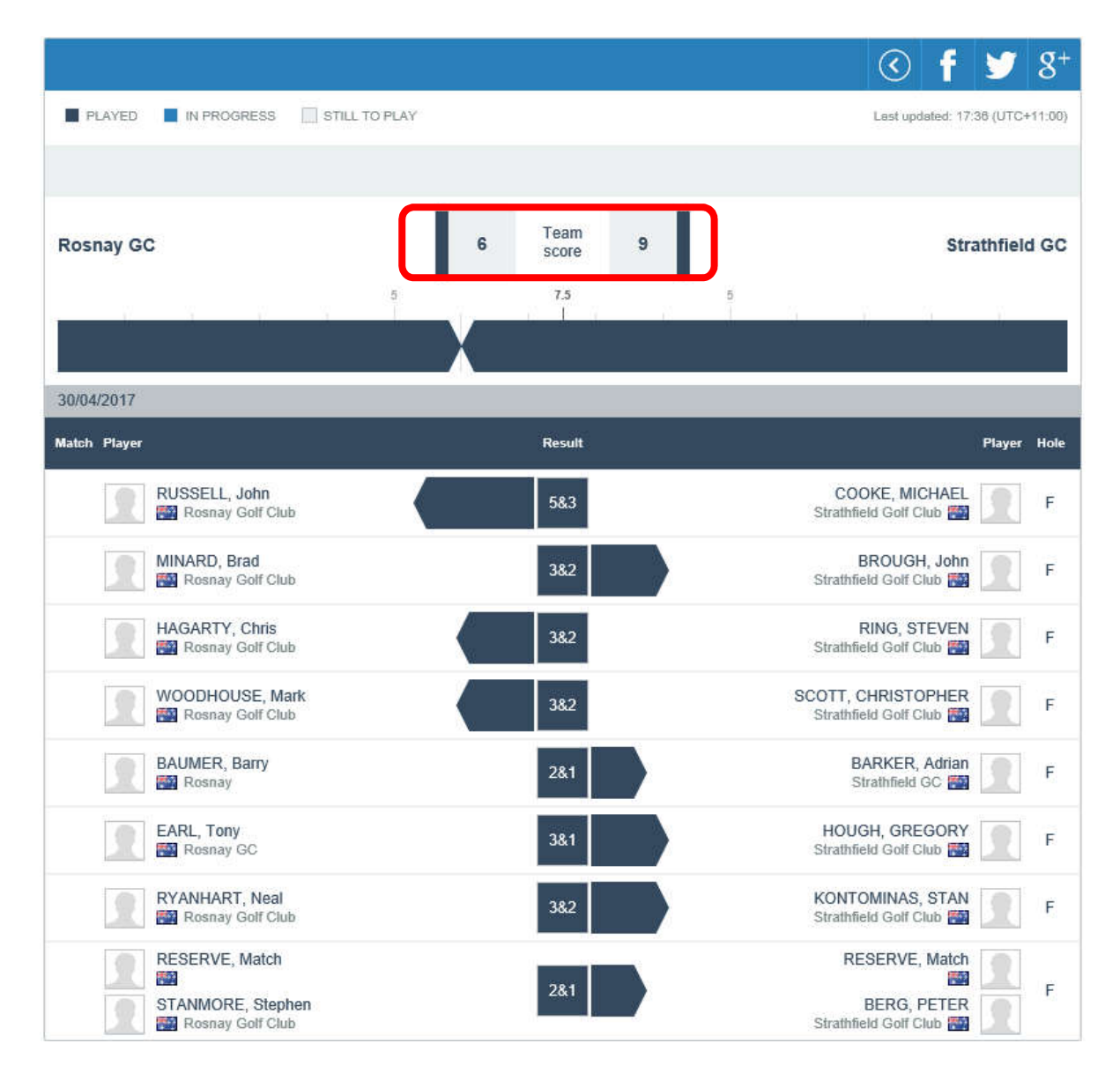

14) It is necessary for the host club to keep a written copy of the result which will be used as a reference if there are any discrepancies and must be signed off on by both team captains.

NOTE 1 – THE TEAM SCORE MUST ALWAYS ADD UP TO 15 AS HIGLIGHTED IN RED IN THE EXAMPLE ABOVE WHERE STRATHFIELD 9 DEFEATED ROSNAY 6)

NOTE 2 - THIS RESULT SHEET MUST BE EMAILED TO <u>mpennant@bigpond.net.au</u> AND THE RESULTS PROVIDED TO AAP BY PHONING 9322 8000.

NOTE 3 - AAP WILL ONLY ACCEPT THE OVERALL GAME RESULT (FOR EXAMPLE, STRATHFIELD 9 DEFEATED ROSNAY 6) AND WILL NOT ACCEPT INDIVIDUAL MATCH RESULTS (FOR EXAMPLE, J RUSSELL BEAT M COOKE 5 AND 3)

15) To view the entered results within Golfbox select the link below and then select your Division and then drill down to results.

#### https://www.golfbox.dk/livescoring/tour/?language=3081#/interclub/497/overview

16) Your Masters Pennant Divisional Convenor is the first point of contact should you experience difficulties entering game results in Golfbox or if you have any questions. Divisional Convenors are provided on the last page of these instructions and are also available via the Masters Pennant website at:

http://www.masterspennant.com.au/index.html

# **2018 MASTERS PENNANTS RESULT SHEET**

Please complete this form with all relevant information, and ensure it is signed by the Captains of both teams. This form must be held on file by the home club and results entered into the online score recording system. **Please advise results to AAP by phoning 9322 8000.** 

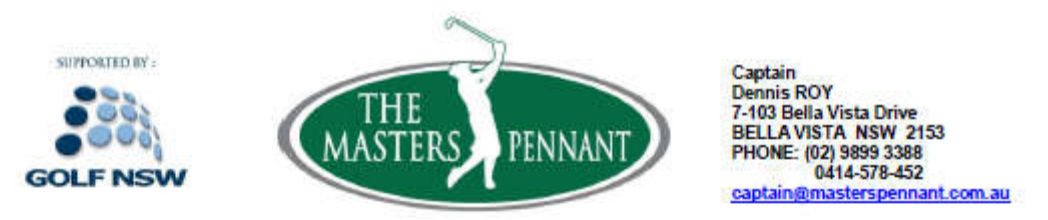

### 2018 MASTERS PENNANT – RESULT SHEET

Course Closure MUST BE ADVISED

- Please complete this form with all relevant information.
- Ensure it is signed by the Captains of both teams.
- Please copy this sheet and email (mpennant@bigpond.net.au) immediately.
- Enter results via the internet into GolfBox (see additional information)
  - Please advise results to AAP by phoning 9322 8000.

| Division: | Date:         |              |
|-----------|---------------|--------------|
| Venue:    | Actual Last H | it-off Time: |

| Club         |        | - 7    | v Club       |        |        |
|--------------|--------|--------|--------------|--------|--------|
| Position     | Player | Recult | Position     | Player | Recult |
| 1            |        |        | 1            |        |        |
| 2            |        |        | 2            |        | 0<br>  |
| 3            |        |        | 3            |        |        |
| 4            |        |        | 4            |        | 0      |
| 5            |        |        | 5            |        |        |
| 6            |        |        | 6            |        |        |
| 7            |        |        | 7            |        | 2      |
| 8<br>1 point |        |        | 8<br>1 point |        |        |
| то           | TAL    |        | то           | TAL    |        |

Matches MUST total 15 points

| Golf<br>Club<br>Defeated | Golf<br>Club | Matches<br>to |  |
|--------------------------|--------------|---------------|--|
|--------------------------|--------------|---------------|--|

### 2019 Pennant Nomination Closes 27th August 2018

Signature of Team Captain

Signature of Team Captain

NB: It is the responsibility of the Host Club Team Captain to ensure results are emailed to TMP

## **2018 MASTERS PENNANT TEAM NOMINATION SHEET**

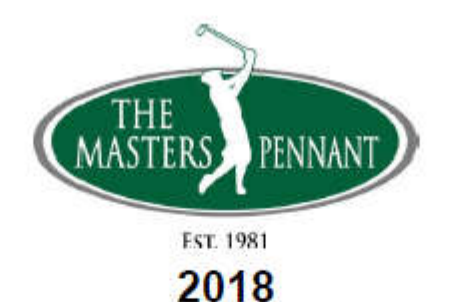

Team Nomination Sheet MUST be fully completed and exchanged with opposing team manager as per Condition 5, 15 minutes prior to hit-off.

| Club:   |  |
|---------|--|
| Venue:  |  |
| Versus: |  |
| Date:   |  |

### TEAM ORDER

See 2018: RULE 9 - PLAYING IN ORDER OF ABILITY

| Position | Player Name | Exact GA Hcp |
|----------|-------------|--------------|
| 1        |             |              |
| 2        |             |              |
| 3        |             |              |
| 4        |             |              |
| 5        |             |              |
| 6        |             |              |
| 7        |             |              |
| 8        |             | Not required |
| Manager  |             |              |

Order of Play: 8 & 7, 6 & 5, 4 & 3, 2 & 1

### **2018 MASTERS PENNANT DIVISIONAL POOLS**

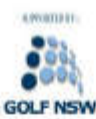

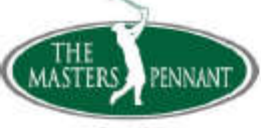

www.masterspennant.com.au

EST. 1981

#### The Masters Pennant 2018 DRAW - 38th Pennant

| Indicates Convenors H          | ome Club                                  | 62°                                             | 97 Teams Playing                         |
|--------------------------------|-------------------------------------------|-------------------------------------------------|------------------------------------------|
| "Red" DIV 1                    | "Red" DIV 2<br>Clark Gibbons 0425-851-669 | "Red" DIV 3<br>Doug Vall 0413-023-429           | "Red" DIV 4<br>Dan Williams 0425-360-659 |
| Bankstown                      | Cabramatta                                | Camden                                          | Bardwell Valley ©                        |
| Glenmore                       | Chatewood                                 | Dupheved                                        | Leonay                                   |
| Octlondo                       | Deprith @                                 | Bude Decremente @                               | Leonay                                   |
| Cadands                        | Pennute                                   | Ryde Parlamatta @                               | Lynwood                                  |
| Springwood                     | Roseville                                 | vvindsor                                        | Macquane Links                           |
| "Green" DIV 5                  | "Green" DIV 6                             | "Green" DIV 7                                   | "Green" DIV 8                            |
| Nell Fletcher 0408-865-845     | Brian Dunbar 0488-300-116                 | Dave Morgan 0419-480-036                        | Gordon Price 0417-285-902                |
| Bayview (s)                    | Cromer                                    | Asquith                                         | Brighton Lakes                           |
| Macarthur Grange               | Long Reef                                 | Balgowlah                                       | Kogarah                                  |
| North Ryde                     | Richmond                                  | Georges River                                   | Lakeside ©                               |
| Woolooware                     | Strathfield ©                             | Pennant Hills                                   | The Coast                                |
| "Blue" DIV 9                   | "Blue" DIV 10                             | "Blue" DIV 11                                   | "Blue" DIV 12                            |
| Nigel Black 0401-452-176       | Tony Farl 0411-758-541                    | lain Gallacher 0413-284-887                     | Glenn Johnston 0412-367-78               |
| Massey Park                    | Fastlake                                  | St Michael's                                    | Antill Park                              |
| Monseh                         | Eastance<br>Fox Hills                     | Stonecuttere Rideo                              | Castlacova                               |
| Muifield @                     | Mashr                                     | Torroy Hillo                                    | Liverpool                                |
| Nethboldes                     | iviality                                  | Terrey Fills                                    | Destruction                              |
| Northbridge                    | Mona Vale                                 | Warringah (©                                    | Randwick                                 |
| "Gold" DIV 13                  | "Gold" DIV 14                             | "Gold" DIV 15                                   | "Gold" DIV 16                            |
| Col Gallen 0412-244-069        | Tony Cruise 0417-672-063                  | John Kenyon 0432-260-161                        | Warren Emmeriok 0402 432 301             |
| Bexley                         | Castle Hill ©                             | Campbelltown                                    | Barnwell Park window                     |
| Bonnie Doon                    | Kareela                                   | Cronulla                                        | Beverley Park ©                          |
| Camaryon                       | Rosnav                                    | Cumberland @                                    | Marrickville                             |
| Palm Beach                     | Twin Creeks ©                             | Moore Park                                      | Wallacia                                 |
|                                | HIDOLA 27 DIV 40                          | RIDCA 25 DIV 40                                 | #UDCA # DIV/20                           |
| HDGAT DIV 17                   | RUGAZ DIV 10                              | HUGA 3 DIV 19                                   | HDGA 4 DIV 20                            |
| Dalasaat                       | hay cook 0420-060-077                     | Chardestante                                    |                                          |
| Bernont                        | Hawks Nest                                | Charlestown                                     |                                          |
| Muree ©                        | Marband ©                                 | Kum Kum                                         |                                          |
| Nelson Bay                     | Muswellbrook                              | Merewether                                      |                                          |
| Newcastle                      | Sugar Valley                              | Shortland Waters                                |                                          |
| Toronto                        | Tanilba Bay                               | Waratah ©                                       |                                          |
| BWDGA 1" DIV 21                | "BWDGA 1" DIV 22                          | "IDGA 1" DIV 23                                 | "IDGA 2" DIV 24                          |
| Glen Kershaw 0404-868-833      | John O'Keefe 0417-260-015                 | Steve Wicks 0419-486-456                        | Ralph Stevenson 0459-160-03              |
| Gosford                        | Breakers                                  | Kiama                                           | Moss Vale                                |
| Kooindah Waters                | Everglades                                | Links Shell Cove                                | St. Georges Basin                        |
| Shelly Beach                   | Magenta Shores @                          | Port Kembla ©                                   | The Grange                               |
| Toukley                        | Mangrove Mt                               | Russell Vale                                    | Wollongong @                             |
| Wyong @                        | Morisset                                  | Tuoboli Yulo                                    | frontingong o                            |
| myong e                        | monador                                   |                                                 |                                          |
| First Round – R                | egional divisions: Star                   | t Early? / 22 Apr 2018                          | - End 24 June 2018                       |
| First Round -                  | Metro divisions: Start                    | Early? / 6 May 2018 - E                         | and 24 June 2018                         |
|                                | 1 July                                    | RESERVED Divisional Ties ONLY                   |                                          |
|                                | 1 outly                                   | Determine Final 16                              |                                          |
|                                | 8 July                                    | Determine                                       | Final 16                                 |
| Finals –                       | 8 July<br>15 July                         | Determine<br>Final 16 P                         | Final 16<br>lay offs                     |
| Finals –<br>Series –<br>2019   | 8 July<br>15 July<br>22 July              | Determine<br>Final 16 P<br>Quarter I            | Final 16<br>lay offs<br>Finals           |
| Finals –<br>Series –<br>2018 – | 8 July<br>15 July<br>22 July<br>29 July   | Determine<br>Final 16 P<br>Quarter I<br>Semi Fi | Final 16<br>lay offs<br>Finals<br>nals   |

Captain: Dennis Roy 9899-3388; 0414-578-452;

Email: captain@masterspennant.com.au Vice-Captain: Col Gallen 0412-244-069

President: Ray Calnan 9659-5250

Committee: Tony Earl 0411-758-541

Juergen Frank 0416-182-297 Glenn Johnston 0412-367-782 Clark Gibbons 0425-851-669